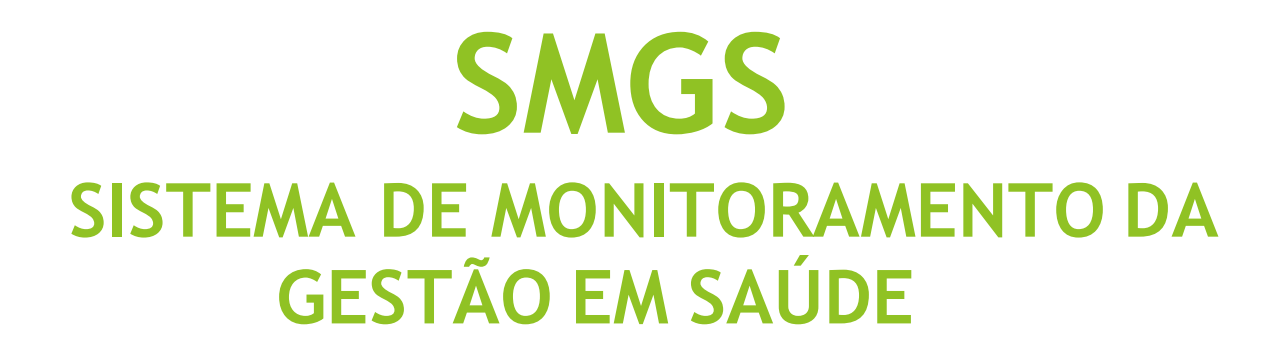

Manual Básico

VÁLIDO A PARTIR DE MAIO DE 2025

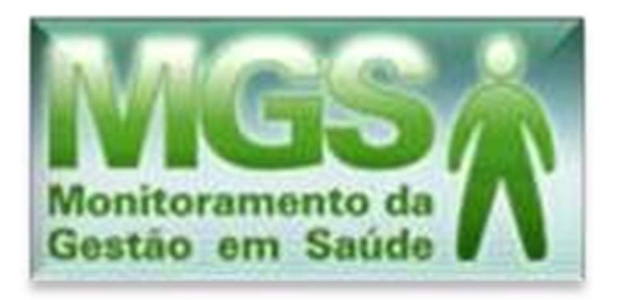

O Sistema de Monitoramento da Gestão em Saúde (SMGS) é um sistema estadual disponibilizado aos municípios para o *registro das receitas totais e despesas públicas* em Ações e Serviços Públicos de Saúde, conforme dispõe a **Portaria SES nº 307/2025**, que estabelece regras para o Relatório de Monitoramento da Gestão em Saúde (RMGS).

O endereço eletrônico para acesso ao sistema é: <u>www.mgs.saude.rs.gov.br</u>

Para solicitar o acesso, o município deve enviar um *e-mail* para <u>mgs@saude.rs.gov.br</u>, contendo os seguintes dados:

- Nome completo;
- CPF;
- Matrícula;
- N° Conselho Profissional;
- Email. (onde deseja receber a senha)

O usuário receberá uma senha expirada, que deverá ser alterada no primeiro acesso.

# INSERÇÃO DOS DADOS EM 6 PASSOS

## PASSO 1. Importando os arquivos contábeis

A importação dos arquivos ocorre na aba "**importação da prefeitura**", localizada à esquerda da página:

| MGS<br>Monitoramento da<br>Gestão em Saúde |      | _                 | _               | _                | _            |    |
|--------------------------------------------|------|-------------------|-----------------|------------------|--------------|----|
| Selecione um módulo:<br>Financeiro         |      |                   |                 |                  |              |    |
| Recurso Vincula                            |      |                   |                 |                  |              |    |
| Período                                    | Com  | minadae           |                 |                  | E            | )ē |
| Importação da Prefeitura                   | Com  | unicados          |                 |                  | com          | UI |
| Receita Proveniente de Imposto             | VÍNC | ULO PISO DA ENFER | MAGEM           |                  | 24/0         | )8 |
| Rubrica de Despesa                         | VINC | ULAÇÃO FARMACIA   | CUIDAR + E AMPL | IAÇÃO/REFORMA RE | EDE BEM 24/0 | 13 |
| Credor                                     | CUID | AR                |                 |                  |              | -  |
| Receita                                    | MGS  | E DIGISUS         |                 |                  | 10/0         | )1 |
| Despesa                                    | Recu | rso CORONAVIRUS   |                 |                  | 31/0         | )3 |
| Transferência Financeira                   |      |                   |                 |                  |              |    |
| Conta Bancária                             |      |                   |                 |                  |              |    |
| Conciliação Bancária                       |      | Período:          | Abertos         | Fechados         | Aceitos      |    |
| Relatórios                                 |      | 2023/30 -         | 1.5             |                  | 10           |    |
| Perguntas e Respostas!                     |      | 01-CRS            | 15              | 2                | 43           |    |
|                                            |      | 02-CRS            | 8               | 1                | 17           |    |
|                                            |      | 03-CRS            | 7               | 12               | 2            |    |
|                                            |      | 04-CRS            | 11              | 1                | 20           |    |
|                                            |      | 05 000            | 40              |                  | 20           |    |

Em seguida, clique em "Nova", para realizar a importação dos arquivos.

| MGSA                               | Pesquisa de Importação da Prefeitura                      | 2020                               |
|------------------------------------|-----------------------------------------------------------|------------------------------------|
| Gestão em Saúde                    | r coquiou do importação da Prototura                      | Ok Nova Limpar                     |
| Selecione um módulo:<br>Financeiro |                                                           |                                    |
| Recurso Vinculado                  |                                                           |                                    |
| Período                            | CRS                                                       | QQ                                 |
| Importação da Prefeitura           |                                                           |                                    |
| Receita Proveniente de Imposto     | Prefeitura:                                               |                                    |
| Rubrica de Despesa                 |                                                           |                                    |
| Credor                             | Dafa de Envio: 01/01/2024 01 a 03/04/2024 01 (dd/mm/aaaa) |                                    |
| Receita                            | Situação:                                                 |                                    |
| Despesa                            | Siluaçau.                                                 |                                    |
| Transferência Financeira           | Período:                                                  |                                    |
| Conta Bancária                     |                                                           |                                    |
| Conciliação Bancária               |                                                           | Campos em negrito são obrigatórios |
| Relatórios                         |                                                           | campos em negrito são obrigatorios |
| Perguntas e Respostas!             |                                                           |                                    |
|                                    |                                                           |                                    |

### Anexar os arquivos solicitados e clique em "Enviar".

| Nova Importação da Prefeitura                                                                                 | Enviar Fechar                            |
|----------------------------------------------------------------------------------------------------|------------------------------------------|
| Prefeitura:<br>Período:<br>BAL REC.TXT: Escolher arquivo Nenhum arquivo escolhido                             | Somente períodos com situação em aberto. |
| CREDOR.TXT: Escolher arquivo Nenhum arquivo escolhido                                                         |                                          |
| PAGAMENT.TXT: Escolher arquivo Nenhum arquivo escolhido                                                       |                                          |
| RECEITA.TXT: Escolher arquivo Nenhum arquivo escolhido RUBRICA.TXT: Escolher arquivo Nenhum arquivo escolhido |                                          |

### ATENÇÃO!

- · Os arquivos devem ser gerados pelo sistema da prefeitura com data de início a partir de 1º janeiro.
- O leiaute dos arquivos acima deve seguir rigoramente a última versão de leiaute definido pelo TCE para o sistema SIAPC/PAD.
   Em caso de dúvidas, consulte o fornecedor do sistema no qual os arquivos foram gerados ou o site do TCE. www.tce.rs.gov.br.
- · Arquivo CTA\_DISP.TXT não é mais necessário no processo de importação.

# PASSO 2. Classificação da Receita por Grupo de Ação

Clique no menu "**Receita**", à esquerda da página. Preencha a "**Data**" e "**Fonte**" ou "**Fonte** de recurso". Em seguida clique no "**Ok**" para realizar a pesquisa das receitas.

| Monitoramento da<br>destão em Saúde | Pesquisa de Receita |                             |                                       |
|-------------------------------------|---------------------|-----------------------------|---------------------------------------|
| Recurso Vinculado                   |                     |                             |                                       |
| Período                             | Drefeitura:         |                             |                                       |
| Importação da Prefeitura            | Troientain.         |                             | 60                                    |
| Receita Proveniente de Imposto      | Data:               | (dd/mm/aaaa) a (dd/mm/aaaa) |                                       |
| Rubrica de Despesa                  |                     |                             |                                       |
| Credor                              | Fonte:              | ~                           |                                       |
| Receita                             | Regurse vingulado:  | Γ                           |                                       |
| Despesa                             | Recurso vinculado.  |                             | 1 1 1 1 1 1 1 1 1 1 1 1 1 1 1 1 1 1 1 |
| Transferência Financeira            | Fonte de Recurso:   |                             |                                       |
| Conta Bancária                      |                     |                             |                                       |
| Conciliação Bancária                | Grupo da Ação:      |                             |                                       |
| Relatórios                          |                     |                             |                                       |
| Perguntas e Respostas!              | Tipo:               | ×                           |                                       |
|                                     |                     |                             |                                       |

Na aba de "Listas de Receitas - Agrupado" as receitas serão classificadas por Grupo de Ação, selecionando os quadrados à esquerda. Em seguida, eleger um Grupo de Ação para todas as receitas selecionadas e clicar em "Salvar".

|       | -                          |                                                                                     | -                    |                                   |                      |         |             |                              |
|-------|----------------------------|-------------------------------------------------------------------------------------|----------------------|-----------------------------------|----------------------|---------|-------------|------------------------------|
| Lista | de Receitas - Ag           | rupado                                                                              |                      |                                   |                      |         |             |                              |
|       |                            |                                                                                     |                      |                                   | Grupo da Ação:       |         |             | ✓ Salvar Fechar              |
|       |                            |                                                                                     |                      |                                   |                      |         |             |                              |
| _     |                            |                                                                                     |                      |                                   |                      |         |             |                              |
| Mos   | strar somente selecionados | 3                                                                                   |                      |                                   |                      |         |             | Mostrar critérios utilizados |
|       | Código FRAM                | Nome FR                                                                             | Código Grupo da Ação | Nome Grupo da Ação                | Cta de Receita       | Período | Tipo        | Valor                        |
|       | 621                        | Transferências Fundo a Fundo de Recursos do SUS<br>provenientes do Governo Estadual | 303                  | SUPORTE PROFILATICO E TERAPEUTICO | 17235001016210000000 | 2024/1Q | Remuneração | 1.451.807,26                 |
|       | 621                        | Transferências Fundo a Fundo de Recursos do SUS<br>provenientes do Governo Estadual | 303                  | SUPORTE PROFILATICO E TERAPEUTICO | 19229901206210000000 | 2024/1Q | Receita     | 37,40                        |
|       | <u>621</u>                 | Transferências Fundo a Fundo de Recursos do SUS<br>provenientes do Governo Estadual | 303                  | SUPORTE PROFILATICO E TERAPEUTICO | 13210101036210000000 | 2024/1Q | Receita     | 3.549.947,39                 |
|       | <u>621</u>                 | Transferências Fundo a Fundo de Recursos do SUS<br>provenientes do Governo Estadual | 303                  | SUPORTE PROFILATICO E TERAPEUTICO | 17235001016210000000 | 2024/1Q | Receita     | 53.264.959,90                |
|       | 621                        | Transferências Fundo a Fundo de Recursos do SUS<br>provenientes do Governo Estadual | 303                  | SUPORTE PROFILATICO E TERAPEUTICO | 17235001816210000000 | 2024/1Q | Receita     | 2.120.000,00                 |

## PASSO 3. Conciliação bancária

Clique no menu de "Conciliação Bancária" à esquerda na página. Preencher o "Período" (quadrimestre), "Banco" e "Conta bancária". Poderá ser marcada a opção "Pesquisar somente contas vinculadas no períodos", a fim de facilitar a busca.

| Monitoramento da<br>Gestão em Saúde | Pesquisa de Conciliação Bancária               | CK (1997)                          |
|-------------------------------------|------------------------------------------------|------------------------------------|
|                                     |                                                |                                    |
| Recurso Vinculado                   |                                                |                                    |
| Período                             | Prefeitura:                                    | 6                                  |
| Importação da Prefeitura            |                                                |                                    |
| Receita Proveniente de Imposto      | Período:                                       |                                    |
| Rubrica de Despesa                  |                                                |                                    |
| Credor                              | Banco:                                         |                                    |
| Receita                             | pesquisar somente contas vinculadas no período |                                    |
| Despesa                             | Conta hanoária:                                |                                    |
| Transferência Financeira            | Conta Dancana:                                 |                                    |
| Conta Bancária                      |                                                |                                    |
| Conciliação Bancária                |                                                |                                    |
| Relatórios                          | •                                              |                                    |
| Perguntas e Respostas!              |                                                | Campos em negrito são obrigatórios |
|                                     |                                                |                                    |
|                                     |                                                |                                    |
|                                     |                                                |                                    |

Realize a conciliação bancária de cada conta informando o salto atual. Caso haja mais de uma conta bancária para a mesma fonte de recurso, registre o saldo da conta principal em "Saldo bancário no período" o saldo da conta principal, e lance os saldos das demais contas na aba "Movimentação", escolhendo o tipo "Crédito" anexando os devidos extratos.

| Monitoramento da<br>Gestão em Saúde | Edição de Concilia           | ção Bancária                       | _                      | Salvar Fechar                  |
|-------------------------------------|------------------------------|------------------------------------|------------------------|--------------------------------|
| Selecione um módulo:<br>Financeiro  | Geral Receita Des            | spesa Transferências Movimentaçã   | io                     | •••••                          |
| Recurso Vinculado                   |                              |                                    |                        |                                |
| Período                             |                              |                                    |                        |                                |
| Importação da Prefeitura            |                              |                                    |                        |                                |
| Receita Proveniente de Imposto      | Período:                     | 2024/1Q                            |                        |                                |
| Rubrica de Despesa                  |                              |                                    |                        |                                |
| Credor                              | Situação do período:         | Aberto                             |                        |                                |
| Receita                             | 2                            |                                    |                        |                                |
| Despesa                             | Banco:                       | Banco do Estado do Rio Grande do S | ul S.A.                |                                |
| Transferência Financeira            | Agência:                     | 942                                |                        |                                |
| Conta Bancária                      |                              | - 1 - A                            |                        |                                |
| Conciliação Bancária                | Conta bancária:              | 402422304                          |                        |                                |
| Relatórios                          |                              |                                    | <b>_</b>               |                                |
| Perguntas e Respostas!              | Saldo bancário no período:   | R\$                                | Preencher valor do sal | do                             |
|                                     | Extratos Bancários           |                                    | Arquivo                | Ação                           |
|                                     | Extrato Bancário Conta Corr  | ente                               |                        | Anexar                         |
|                                     | Extrato Bancário Conta Aplic | ação                               |                        | Anexar                         |
|                                     |                              |                                    |                        |                                |
| Usuário: VICTOR VINICIUS            |                              |                                    |                        | ca en negrito sao obrigatorios |
| Unidade: FES                        |                              |                                    | Ar                     | exar os extratos               |
| BESTAVO, VIDE PLIA                  | 0                            |                                    |                        |                                |
| PROCERGS                            |                              |                                    |                        |                                |

## PASSO 4. Anexando documentos.

Clique na aba "**Período**", à esquerda da página. Selecione o período (quadrimestre) e, em seguida, clique em "**OK**".

| Monitoramento da<br>Gestão em Saúde | Pesquisa    | a de Período<br>Cok Limpar                                                                          |
|-------------------------------------|-------------|----------------------------------------------------------------------------------------------------|
| Recurso Vinculado                   |             |                                                                                                    |
| Período                             | CRS         | 00                                                                                                  |
| Importação da Prefeitura            | one.        |                                                                                                    |
| Receita Proveniente de Imposto      | Prefeitura: | Prefeitura Municipal de Derrubadas                                                                  |
| Rubrica de Despesa                  |             |                                                                                                    |
| Credor                              | Período:    |                                                                                                    |
| Receita                             | Citore      |                                                                                                    |
| Despesa                             | Snuaçao:    | L Aberto L Fechado L Aceito L Recusado                                                              |
| Transferência Financeira            | CADIN:      | <ul> <li>(Refere-se somente a inclusão no CADIN pela prestação de contas no sistema MGS)</li> </ul> |
| Conta Bancária                      |             |                                                                                                    |
| Conciliação Bancária                |             |                                                                                                    |
| Relatórios                          |             | Campos em negrito são obrigatórios                                                                  |
| Perguntas e Respostas!              |             |                                                                                                    |
|                                     |             |                                                                                                    |
|                                     |             |                                                                                                    |

Após a conciliação bancária, o município deverá informar se o DIGISUS, plataforma nacional dos instrumentos de Gestão do SUS, foi preenchido. O DIGISUS é parte <u>obrigatória</u> do Relatório de Gestão Municipal de Saúde, conforme legislação estadual - Portaria SES/RS nº 307/2025.

Em seguida, clique, em "Documentos Adicionais", para fazer anexação dos documentos obrigatórios solicitados.

| MGSÅ                               | Consulta de Período             | 2 9 2                                                                             |
|------------------------------------|---------------------------------|-----------------------------------------------------------------------------------|
| Gestão em Saúde                    |                                 | Verificação Fechamento Imprimir Fechar                                            |
| Selecione um módulo:<br>Financeiro | RGMS Documentos adicionais      | S CADIN                                                                           |
| Recurso Vinculado                  |                                 |                                                                                   |
| Período                            | Prefeitura:                     | Prefeitura Municipal de Derrubadas                                                |
| Importação da Prefeitura           | Período:                        | 2023/3Q                                                                           |
| Receita Proveniente de Imposto     | 011                             |                                                                                   |
| Rubrica de Despesa                 | Situação:                       | Aberto                                                                            |
| Credor                             | CADIN:                          | S (Refere-se somente a inclusão no CADIN pela prestação de contas no sistema MGS) |
| Receita                            | Município preencheu o DIGISUS:  |                                                                                   |
| Despesa                            | Municipio preenched o Diologos. | Informar se preencheu o DIGISUS                                                   |
| Transferência Financeira           | Histórico                       |                                                                                   |
| Conta Bancária                     |                                 |                                                                                   |
| Conciliação Bancária               | Situação                        | Historico                                                                         |
| Relatórios                         | Aberto                          | Período criado pelo sistema.                                                      |
| Perguntas e Respostas!             |                                 |                                                                                   |

Em **"Documentos referentes à Portaria SES/RS nº 307/2025"**, devem ser anexadas os documentos exigidos obrigatóriamente em cumprimento à legislação estadual.

| Documentos referente a Portaria SES/RS 307/2025 - quadrimes                                  | tralmente                                                                                                    | Modelo   | Nome do arquivo                                            | Arquivo   | Ação   |
|----------------------------------------------------------------------------------------------|----------------------------------------------------------------------------------------------------|----------|------------------------------------------------------------|-----------|--------|
| * Comprovação da apresentação do RGMS quadrimestral em A                                     | udiência Pública no Conselho Municipal de Saúde                                                                |          | Anexação do comprovante de aprestação ao CMS               |           | Anexar |
| * Comprovação da apresentação do RGMS quadrimestral em Audiência Pública na Casa Legislativa |                                                                                                    | Anexa    | Anexação do comprovante de apresentação a Casa Legislativa |           |        |
| Descritivo detalhado das despesas realizadas por entidades contrat                           | Descritivo detalhado das despesas realizadas por entidades contratadas e/ou conveniadas ao SUS                 |          |                                                            |           | Anexar |
|                                                                                              |                                                                                                    | Martin   |                                                            | 1000 A.C. | A-4-   |
| Documentos referente a Portaria SES/RS 400/2016 - ao final da execução do objeto             |                                                                                                    | Wodelo   | Nome do arquivo                                            | Arquivo   | Açao   |
| Declaração expressa de cumprimento do objeto                                                 |                                                                                                    | Download |                                                            |           | Anexar |
| Ata de deliberação do CMS - execução e atingimento do objeto                                 |                                                                                                    |          |                                                            |           | Anexar |
| Relação de Pagamentos                                                                        | Em caso de prestação de<br>contas de consulta popular                                                          | Download |                                                            |           | Anexar |
| Documentos fiscais                                                                           |                                                                                                    |          |                                                            |           | Anexar |
| Relação de Bens Adquiridos                                                                   |                                                                                                    | Download |                                                            |           | Anexar |
| Fotografias                                                                                  |                                                                                                    |          |                                                            |           | Anexar |
| Certificado de Registro de Veículo                                                           |                                                                                                    |          |                                                            |           | Anexar |
| Devolução de recursos                                                                        |                                                                                                    |          |                                                            |           | Anexar |
| Documentos expedidos pela Vigilância Sanitária                                               |                                                                                                    |          |                                                            |           | Anexar |
|                                                                                              |                                                                                                    |          |                                                            |           |        |
| Instrumentos de Gestão                                                                       | le de la companya de la companya de la companya de la companya de la companya de la companya de la companya de | Modelo   | Nome do arquivo                                            | Arquivo   | Ação   |
| Plano Municipal de Saúde                                                                     |                                                                                                    |          |                                                            |           | Anexar |
| Programação Anual de Saúde                                                                   |                                                                                                    |          |                                                            |           | Anexar |
|                                                                                              |                                                                                                    |          |                                                            |           |        |
| Emendas                                                                                      |                                                                                                    | Modelo   | Nome do arquivo                                            | Arquivo   | Ação   |
| Prestação de Contas de Emendas Parlamentares                                                 | Em caso de prestação de contas de<br>Emenda Parlamentar Estadual                                               |          |                                                            |           | Anexar |
| Outros documentos                                                                            |                                                                                                    | Modelo   | Nome do arquivo                                            | Arquivo   | Ação   |
| Outro                                                                                        |                                                                                                    |          |                                                            |           | Anexar |

Os documentos de prestações de contas de recursos de Consulta Popular deverão ser incluídas em **"Documentos referente à Portaria SES/RS nº 400/2016"**.

Os documentos de prestação de contas de recursos de Emenda Parlamentar Estadual deverão ser incluidas em "Emendas".

Os documentos de prestações de contas de PORTARIAS DE INVESTIMENTOS terão os seguintes fluxos:

Repasses ANTES de Setembro de 2023:

Os documentos de prestações de contas dos repasses de investimento, anteriores a Setembro de 2023, deverão ser entregues no Sistema SMGS na aba "Documentos adicionais> Documentos referente a portaria 400/2016".

| Documentos referente a Portaria SES/RS 400/2016 - ao final da execução do objeto |
|----------------------------------------------------------------------------------|
| Declaração expressa de cumprimento do objeto                                     |
| Ata de deliberação do CMS - execução e atingimento do objeto                     |
| Relação de Pagamentos                                                            |
| Documentos fiscais                                                               |
| Relação de Bens Adquiridos                                                       |
| Fotografias                                                                      |
| Certificado de Registro de Veículo                                               |
| Devolução de recursos                                                            |
| Documentos expedidos pela Vigilância Sanitária                                   |

#### Repasses A PARTIR de Setembro de 2023:

Os documentos de prestação de contas dos repasses de investimento, a partir de Setembro de 2023, deverão ser entregues à respectiva Coordenadoria Regional de Saúde (CRS), que realizará a abertura de um Processo Adminstrativo de Prestação de Contas (PROA), para a análise financeira do Fundo Estadual de Saúde (FES).

### PASSO 5. Verificando inconformidades.

Clique em **"Verificação"** que gerará uma lista com as inconformidades. Se houver, o sistema não permitirá o **"fechamento"** posterior. Não havendo, a tela constará em branco.

| Monitoramento da<br>Gestão em Saúde<br>Selecione um módulo:<br>Financeiro                                                                        | Consulta d                                                         | e Período<br>cumentos adicionais CADIN                                                                         |                                    | Verificação Fecha      | mento (Imprimir Fect |  |
|----------------------------------------------------------------------------------------------------|--------------------------------------------------------------------|----------------------------------------------------------------------------------------------------|------------------------------------|------------------------|----------------------|--|
| Recurso Vinculado<br>Período<br>Importação da Prefeitura<br>Receita Proveniente de Imposto<br>Rubrica de Despesa<br>Credor<br>Receita<br>Despesa | Prefeitura:<br>Período:<br>Situação:<br>CADIN:<br>Município preeno | Prefeitura Municipal de Derr<br>2023/3Q<br>Aberto<br>S (Refere-se somente a ind<br>theu o DIGISUS: O Sim O Não | ubadas<br>clusão no CADIN pela pre | stação de contas no si | stema MGS)           |  |
| Transferência Financeira<br>Conta Bancária                                                                                                    | Cituação                                                           | Watórian                                                                                                    | Delatória                          | Data o hora            | Heuéric              |  |
| Conciliação Bancária                                                                                                    | Shudçao                                                            | historico                                                                                                    | Relatorio                          | Data e fiora           | USUAIIU              |  |
| Relatórios<br>Perguntas e Respostas!                                                                                                    | Aberto                                                             | Período criado pelo sistema.                                                                                   |                                    | 01/01/2024<br>00:10:13 | Sistema              |  |

#### Exemplo de Lista de inconformidades:

Verificação de Periodo

Lista de inconformidades Período: 2024/1Q

Erro grave. Existem documentos adicionais que não foram adicionados. Documento: Comprovação da apresentação do RGMS quadrimestral em Audiência Pública no Conselho Municipal de Saúde Documento: Comprovação da apresentação do RGMS quadrimestral em Audiência Pública na Casa Legislativa

Erro Grave. Conta bancária com saldo informado diferente do saldo apurado pelo sistema. Banco: 41 Agência: 51 Conta Corrente: 411457402 Fonte de Recurso: 621 Saldo bancário informado : (saldo do extrato + movimentações) : 5.944.949,44 Saldo bancário apurado : (saldo de recursos + despesas não compensadas): 6.942.284,53 Banco: 41 Agência: 597 Conta Corrente: 1000000000 Fonte de Recurso: 632 Saldo bancário informado : (saldo do extrato + movimentações) : 990.500,50 Saldo bancário apurado : (saldo de recursos + despesas não compensadas): 1.091.750,59

\* As inconformidades do tipo 'Aviso' não impedem o fechamento do período. \* As inconformidades do tipo 'Erro' IMPEDEM o fechamento do período.

## PASSO 6. Finalizando!

O município deve realizar o fechamento do relatório, clicando em **"Fechamento"**. Assim, o relatório de gestão ficará disponível para análise da Coordenadoria Regional de Saúde - CRS.

Em seguida, entre em contato com sua CRS para verificar com o Analista a mudança de *status* de **"Fechado"** para **"Aceito"**, evitando a inscrição do Fundo Municipal de Saúde no CADIN/RS.

| MGS<br>Monitoramento da<br>Gestão em Saúde | Consulta de Período            | Verificação Fechamento Imprimir Fechar                                            |
|--------------------------------------------|--------------------------------|-----------------------------------------------------------------------------------|
| Selecione um módulo:<br>Financeiro         | RGMS Documentos adicionais     | CADIN                                                                             |
| Recurso Vinculado                          |                                |                                                                                   |
| Período                                    | Prefeitura:                    | Prefeitura Municipal de Cerro Grande                                              |
| Importação da Prefeitura                   | Período                        | 2023/30                                                                           |
| Receita Proveniente de Imposto             |                                |                                                                                   |
| Rubrica de Despesa                         | Situação:                      | Aberto                                                                            |
| Credor                                     | CADIN:                         | S (Refere-se somente a inclusão no CADIN pela prestação de contas no sistema MGS) |
| Receita                                    | Município prospehou o DICIPUS  |                                                                                   |
| Despesa                                    | municipio preencheu o DIGISOS. | ⊖ Sim 🤍 Não                                                                       |
| Transferência Financeira                   | Histórico                      |                                                                                   |
| Conta Bancária                             |                                |                                                                                   |
| Conciliação Bancária                       | Situação                       | Histórico                                                                         |
| Relatórios                                 | Aberto                         | Período criado pelo sistema.                                                      |
| Perguntas e Respostas!                     |                                |                                                                                   |

# MATERIAL ORIENTATIVO

No site da SES/RS estão disponíveis documentos orientativos para o auxilio no processo de prestação de contas, tais como:

- Tabela de pagamentos quadrimestrais por grupo de ação;
- Vídeo explicativo sobre o procedimento de prestação de contas no SMGS;
- Relação de projetos por grupo de ação, facilitando a visualização dos repasses;
- Manual para a estruturação dos arquivos txt.

Para acessar esses materiais, consulte o link a seguir:

https://saude.rs.gov.br/prestacao-de-contas-1

# **ORIENTAÇÕES AOS PROCEDIMETOS**

O auxílio e a orientação aos municípios quanto à entrega da prestação de contas no sistema são realizados exclusivamente pela Coordenadoria Regional de Saúde (CRS) correspondente à respectiva Região de Saúde.

Para dúvidas relacionadas a inconsistências no sistema, o município pode entrar em contato com o FES, por meio do endereço eletrônico: <u>mgs@saude.rs.gov.br</u>.